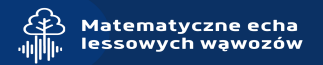

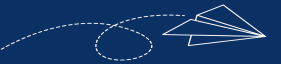

# Punkty szczególne w trójkącie z wykorzystaniem GeoGebry

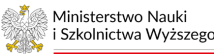

Projekt dofinansowany ze środków budżetu państwa, przyznanych przez Ministra Nauki w ramach programu Społeczna odpowiedzialność nauki II

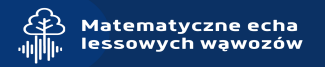

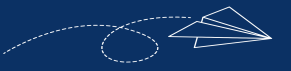

- Uruchamiamy program GeoGebra 5
- Wyłączmy siatkę i osie klikając prawym przyciskiem myszy w dowolnym miejscu Widoku Grafiki
- Za pomocą narzędzia Wielokąt utwórzmy dowolny trójkąt

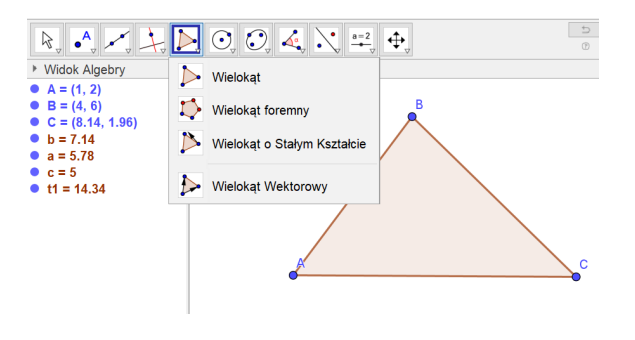

イロト イポト イラト イラト

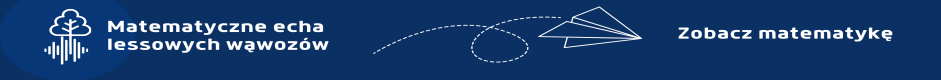

Za pomocą narzędzia Kąt zaznaczmy kąty w naszym trójkącie

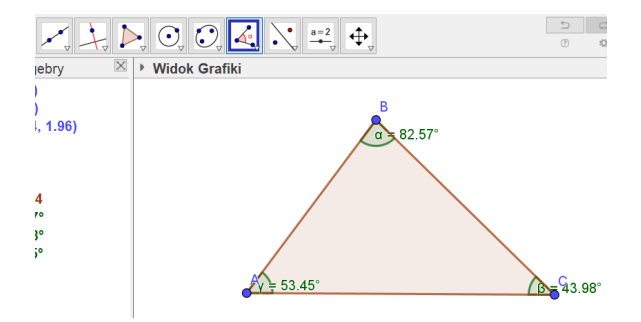

DQC

э

< ∃ →

 Klikając prawym przyciskiem myszy na kąt α włączamy Właściwości. Podstawowe → Kąt pomiędzy 0° i 180°. Tak samo postępujemy z kątami β i γ

Matematyczne echa

lessowych wawozów

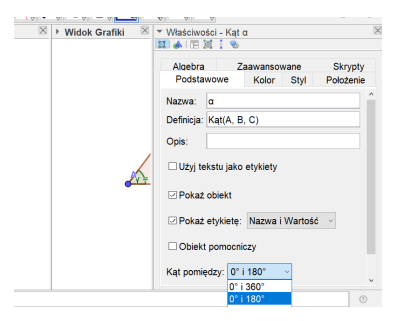

イロト イポト イラト イラト

Zobacz matematyke

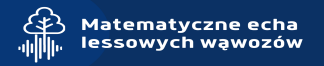

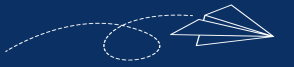

• W pasku wprowadzania wpiszmy:

$$\delta = \alpha + \beta + \gamma$$

Za pomocą narzędzia *Wstaw tekst* wstawiamy tekst dynamiczny  $\alpha + \beta + \gamma = \delta$ , litery greckie wybierając z listy Obiekty

1

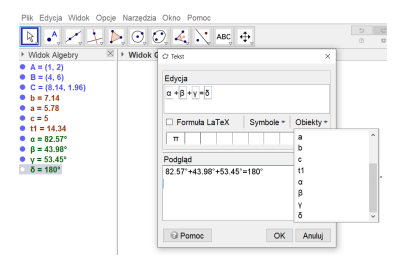

< ロ > < 同 > < 三 > < 三 >

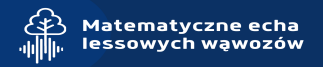

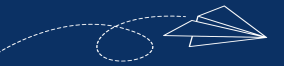

Punkty szczególne w trójkącie powstają z przecięcia pewnym szczególnych odcinków lub prostych.

Jakie odcinki lub proste możemy narysować w trójkącie?

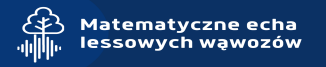

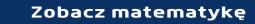

Narysujmy wysokość poprowadzoną z wierzchołka B

- Za pomocą narzędzia Proste prostopadłe rysujemy prostą prostopadłą do boku AC przechodzącą przez punkt B
- Za pomocą narzędzia Prosta przez dwa punkty rysujemy prostą przechodzącą przez punkty A i C
- Wybieramy narzędzie Przecięcie dwóch obiektów i klikamy w dwie powyższe proste (najlepiej poza trójkątem) - w ten sposób uzyskamy spodek wysokości
- Ukrywamy obie proste prawym przyciskiem myszy lub klikając w Widoku Algebry na niebieskie kółko przy nazwie prostej

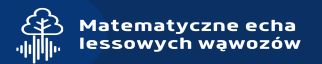

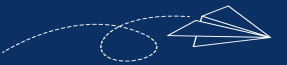

◆ロ ▶ ◆母 ▶ ◆ 臣 ▶ ◆ 臣 ● の Q @ ●

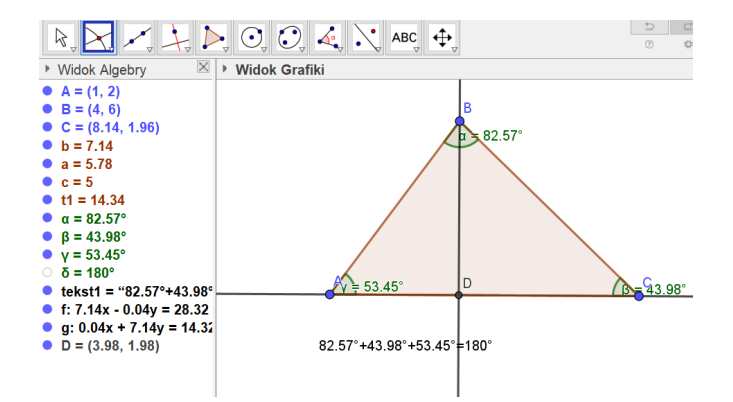

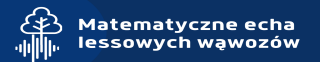

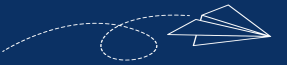

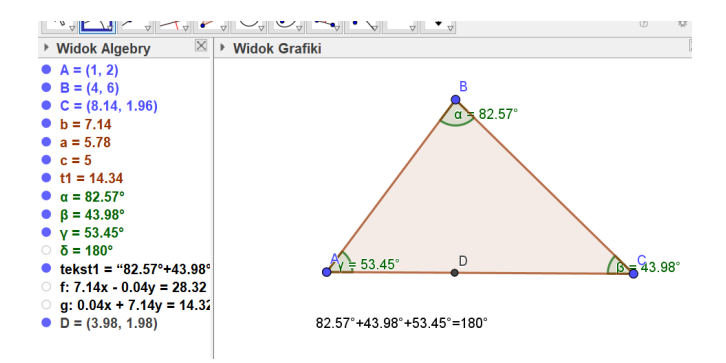

イロト イボト イヨト イヨト

3

900

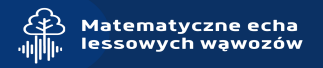

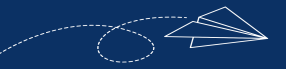

- Za pomocą narzędzia Odcinek rysujemy wysokość BD
- Za pomocą narzędzia Odcinek narysujmy odcinek AD i zmieńmy mu we Właściwościach → Styl: grubość prostej 3, styl prostej - kropkowany

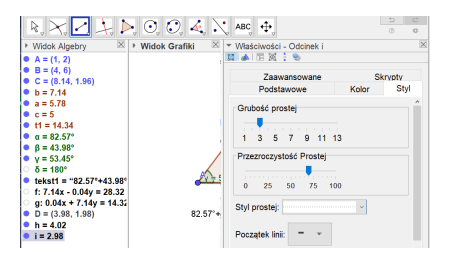

(日)

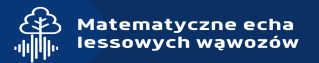

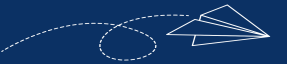

9 Q (P

3

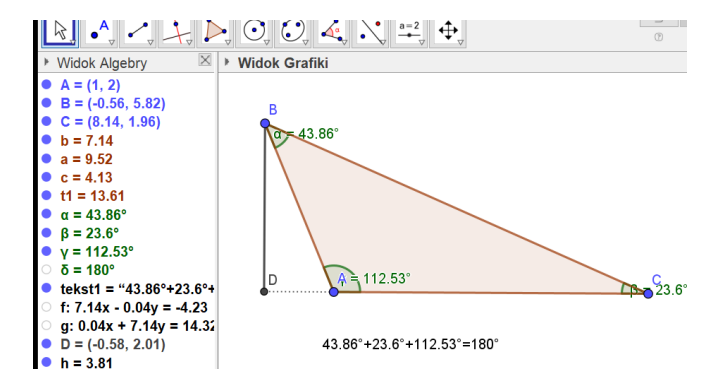

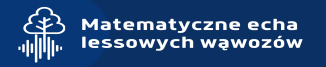

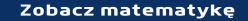

- Analogicznie utwórzmy wysokość AE z wierzchołka A oraz wysokość CF z wierzchołka C
- Za pomocą narzędzia Odcinek narysujmy odcinki CE i BF i ustawmy im właściwości takie jak dla odcinka AD

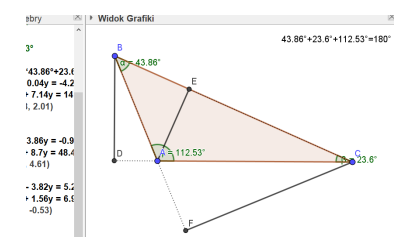

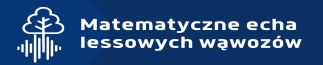

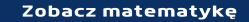

W pasku wprowadzania wpiszmy

Przecięcie(f,j)

- (f prosta prostopadła do boku AC, j prosta prostopadła do boku BC)
- Za pomocą narzędzia Odcinek narysujmy odcinki GD, GE i GF i ustawmy im właściwości: grubość prostej 3, styl prostej: przerywany

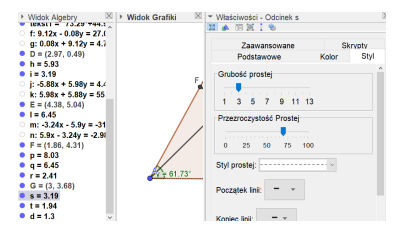

< ロ > < 同 > < 三 > < 三 >

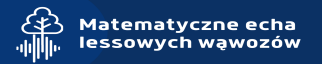

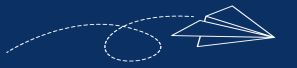

we Właściwościach ustawmy wszystkim obiektom związanym z wysokościami (wysokości, spodki wysokości, punkt przecięcia wysokości, przedłużenia boków, odcinki łączące przecięcie wysokości ze spodkami wysokości) kolor na czerwony

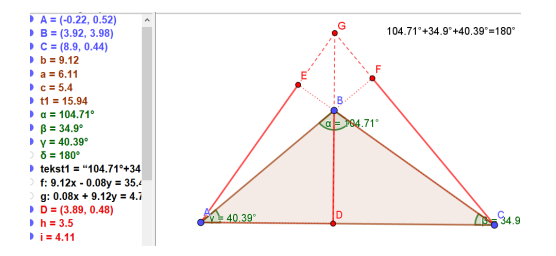

イロト イポト イラト イラト

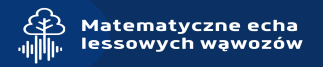

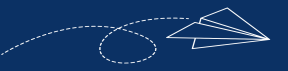

- wybierzmy narzędzie Pole wyboru i kliknijmy w dowolnym pustym miejscu w Widoku Grafiki
- W polu opis wpiszmy Wysokości
- Z rozwijanej listy wybierzmy wszystkie obiekty związane z wysokościami (wszystkie czerwone) i klikamy Zastosuj

| ×        | Vidok Grafiki                                               |
|----------|-------------------------------------------------------------|
| 2) ^     | ⑦ Pole wyboru Pokaz/Ukryj obiekty × 04.71°+34.9°+40.39°=180 |
| <i>"</i> | Opis: Wysokości                                             |
|          | Wybierz obiekty w konstrukcji lub wybierz z listy           |
|          |                                                             |
|          | Odcinek c: Odcinek A, B                                     |
|          | Odcinek h: Odcinek B, D X                                   |
|          | Odcinek I: Odcinek A, D                                     |
|          | Odcinek I: Odcinek A, E                                     |
| 71°+34   | Odcinek p: Odcinek F, C                                     |
| / = 35.4 | Odcinek g: Odcinek E, C                                     |
| ?y = 4.7 | Odcinek r: Odcinek F, B                                     |
| )        | Odcinek s: Odcinek G, D                                     |

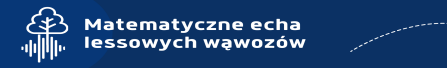

DQC

 Ukryjmy obiekty związane z wysokościami za pomocą przycisku, który utworzyliśmy

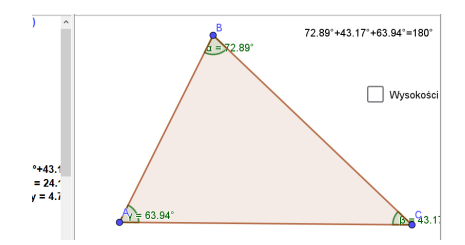

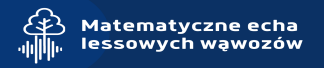

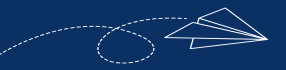

Narysujemy środkowe.

- Za pomocą narzędzia Środek wyznaczmy środki odcinków AB, BC i AC
- Za pomocą narzędzia Odcinek utwórzmy środkowe AI, BJ i CH
- Za pomocą narzędzia Przecięcie dwóch obiektów wyznaczmy przecięcie środkowych AI i BJ - środek ciężkości trójkąta

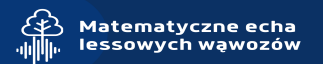

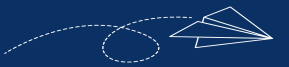

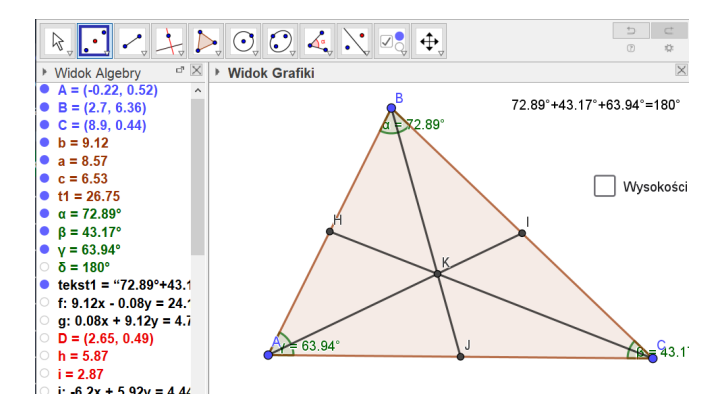

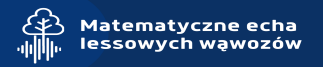

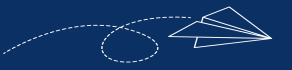

 Zmieńmy kolor wszystkich obiektów związanych ze środkowymi (środkowe, środki boków, środek ciężkości) na przykład na fioletowy

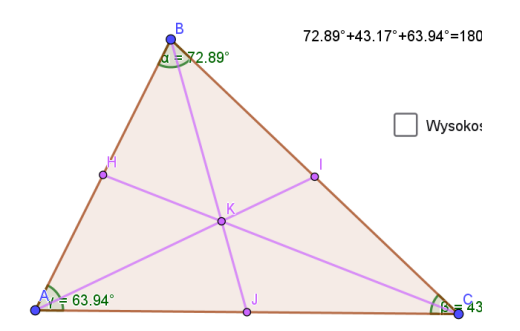

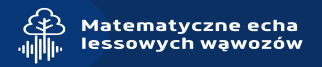

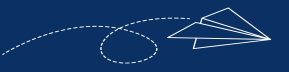

- wybierzmy narzędzie *Pole wyboru* i kliknijmy pod polem wyboru związanym z wysokościami
- W polu opis wpiszmy Środkowe
- Z rozwijanej listy wybierzmy wszystkie obiekty związane ze środkowymi (wszystkie fioletowe) i klikamy Zastosuj

| ^ | 🗘 Pole wyboru Pokaż/Ukryj obiekty   | ×              | 2.89°+43.17°+63.94°=18 |
|---|-------------------------------------|----------------|------------------------|
|   | Opis: Środkowe                      |                |                        |
|   | Wybierz obiekty w konstrukcji lub w | ybierz z listy |                        |
|   |                                     | ~              | Wysok                  |
|   | Punkt H                             | ^              |                        |
|   | Punkt I                             | ×              | D.                     |
| - | Punkt J                             |                |                        |
|   | Punkt K                             |                |                        |
|   | Odcinek g                           |                |                        |
|   | Odeinek h                           | ~              |                        |
|   | Zastosuj Anuluj                     |                |                        |

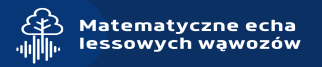

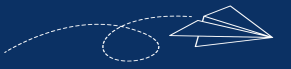

Sar

 Ukryjmy obiekty związane ze środkowymi za pomocą przycisku, który utworzyliśmy

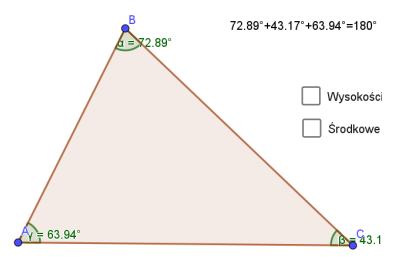

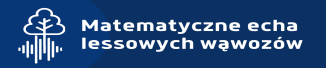

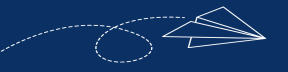

Narysujemy dwusieczne kątów.

- Wykorzystując narzędzie Dwusieczna kąta narysujmy dwie dwusieczne klikając kolejno punkty B, A, C, a następnie A, C, B
- Za pomocą narzędzia Przecięcie dwóch obiektów wyznaczmy punkt przecięcia dwusiecznych - środek okręgu wpisanego w trójkąt

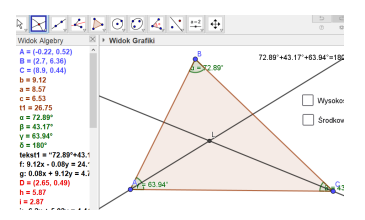

< ロ > < 同 > < 三 > < 三 >

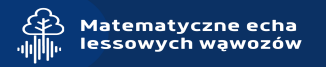

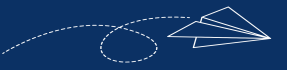

- Ukryjmy dwusieczne
- Wykorzystując narzędzie Odcinek połączmy punkt przecięcia dwusiecznych z wierzchołkami trójkąta
- We właściwościach tych odcinków ustawmy grubość prostej 3 i styl prostej "kreska-kropka"

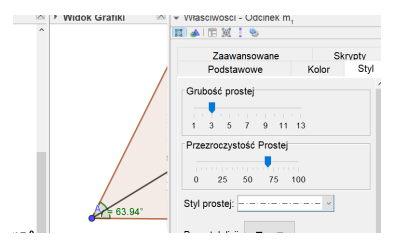

・ 同 ト ・ ヨ ト ・ ヨ ト

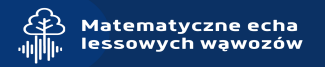

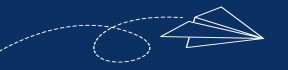

Narysujemy okrąg wpisany w trójkąt

- Za pomocą narzędzia Proste prostopadłe narysujmy prostą prostopadłą do boku AC przechodzącą przez punkt przecięcia dwusiecznych
- Za pomocą narzędzia Przecięcie dwóch obiektów wyznaczmy przecięcie prostej prostopadłej i boku AC
- Wykorzystując narzędzie Okrąg o danym środku przechodzący przez punkt narysujmy okrąg wpisany o środku w punkcie L przechodzący przez punkt M

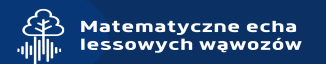

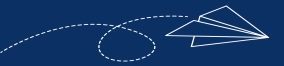

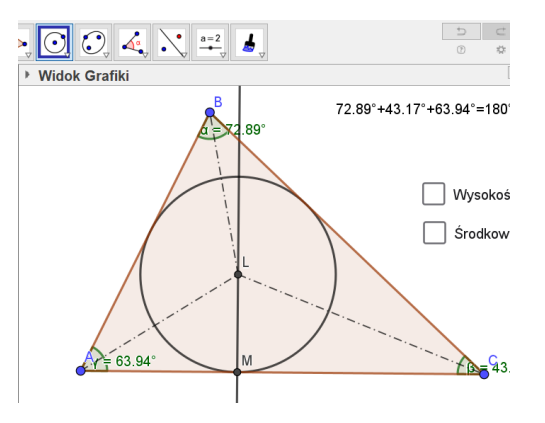

・ロト ・ 日 ・ ・ 日 ・ ・ 日 ・ ・

æ

990

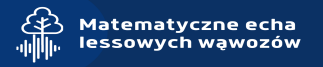

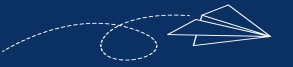

- Ukryjmy prostą prostopadłą do boku AC i punkt M
- Zmieńmy kolor wszystkich obiektów związanych z dwusiecznymi i okręgiem wpisanym na przykład na pomarańczowy

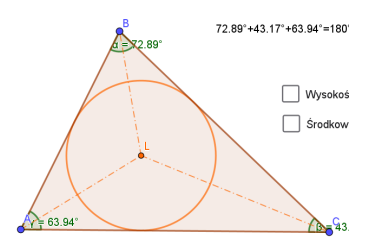

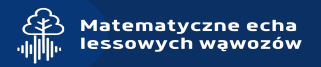

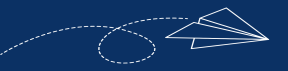

- Wybierzmy narzędzie *Pole wyboru* i kliknijmy pod polem wyboru związanym ze środkowymi
- W polu opis wpiszmy Dwusieczne i okrąg wpisany
- Z rozwijanej listy wybierzmy wszystkie obiekty związane z dwusiecznymi (wszystkie pomarańczowe) i klikamy Zastosuj

| $\times$ | Widok Grafiki                                     |                |
|----------|---------------------------------------------------|----------------|
| ^        | ⑦ Pole wyboru Pokaż/Ukryj obiekty ×               | 2.89°+43.17°+6 |
|          | Opis: Jwusieczne i okrąg wpisany                  |                |
|          | Wybierz obiekty w konstrukcji lub wybierz z listy |                |
|          | ~                                                 |                |
|          | Punkt L                                           |                |
|          | Okrąg c,                                          |                |
|          | Odcinek m                                         |                |
|          | Odcinek I,                                        |                |
|          | Odcinek k, ~                                      |                |
|          | Zastosuj Anuluj                                   |                |

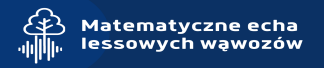

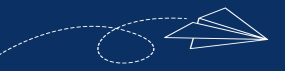

Narysujemy symetralne boków i okrąg opisany na trójkącie.

- Ukryjmy obiekty związane z dwusiecznymi za pomocą przycisku, który utworzyliśmy
- Pokażmy obiekty związane ze środkowymi

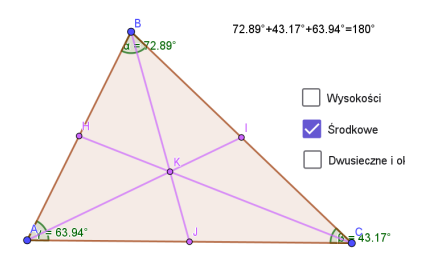

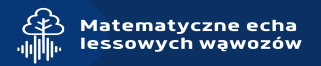

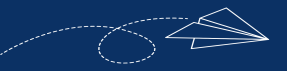

- Za pomocą narzędzia Proste prostopadłe wyznaczmy symetralne boków klikając najpierw w środek boku, a następnie w bok
- Za pomocą narzędzia Przecięcie dwóch obiektów wyznaczmy przecięcie symetralnych - środek okręgu opisanego

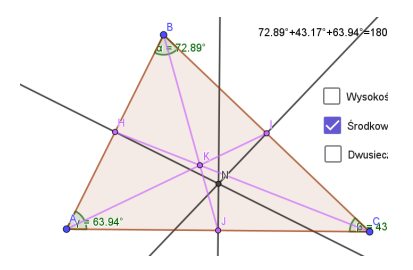

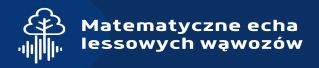

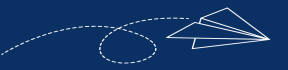

- Ukryjmy środkowe
- Za pomocą narzędzia Okrąg o danym środku przechodzący przez punkt narysujmy okrąg opisany na trójkącie
- Zmieńmy kolor wszystkich obiektów związanych z symetralnymi i okręgiem opisanym na przykład na ciemnozielony

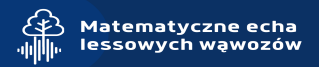

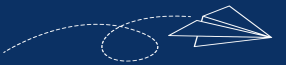

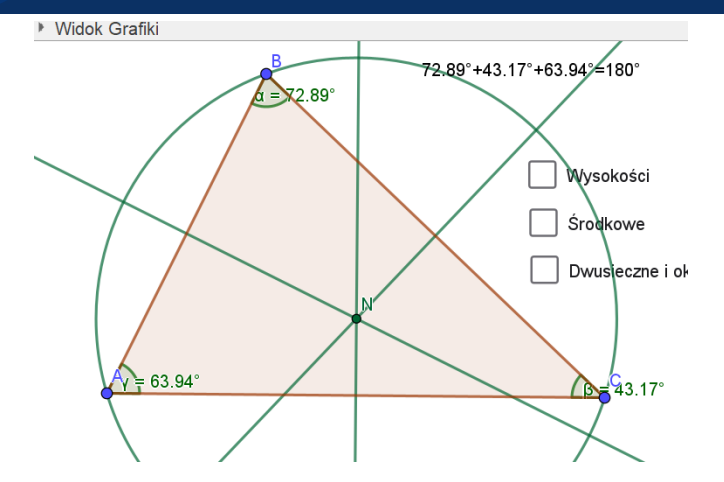

<ロト < 回 > < 回 > < □ > < □ > < □

990

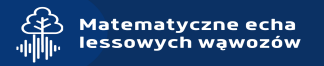

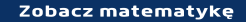

- Wybierzmy narzędzie Pole wyboru i kliknijmy pod polem wyboru związanym z dwusiecznymi
- W polu opis wpiszmy Symetralne i okrąg opisany
- Z rozwijanej listy wybierzmy wszystkie obiekty związane z symetralnymi (wszystkie ciemnozielone) i klikamy Zastosuj

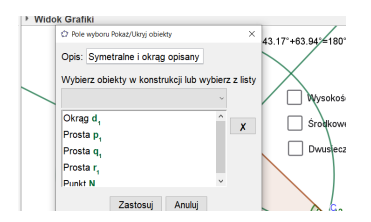

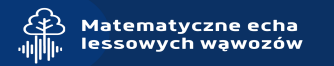

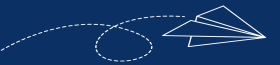

<ロト < 回 > < 回 > < □ > < □ > < □

DQC

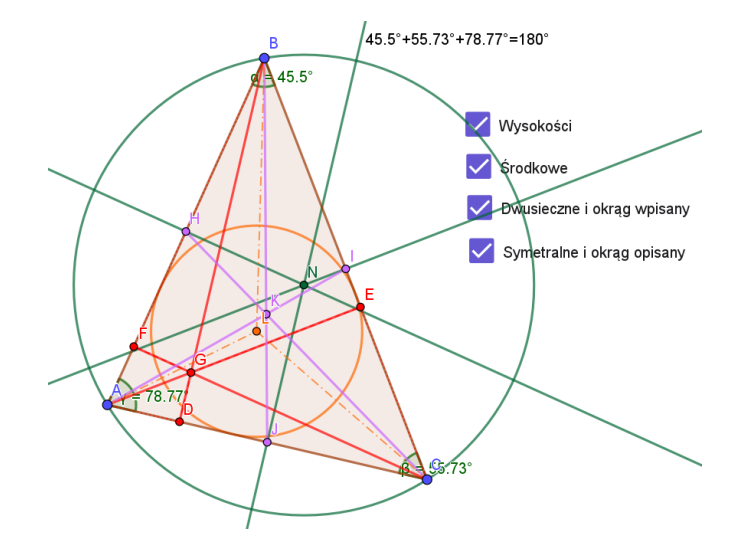

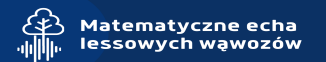

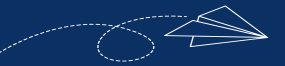

990

э

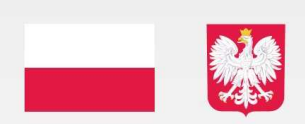

# DOFINANSOWANO ZE ŚRODKÓW BUDŻETU PAŃSTWA

W RAMACH PROGRAMU Społeczna odpowiedzialność nauki II projekt: Matematyczne echa lessowych wąwozów

[125 730 zł]

całkowita wartość [139 700 zł]

DATA PODPISANIA UMOWY [08.2023]

< ロ > < 同 > < 三 > < 三 >